### http://www.photoshoptalent.com/photoshop-tutorials/fairy-land-with-tulips.php?p=1

## **Fairyland**

<u>Stap 1</u>

Gebruik deze bronfoto voor de eerste Stap.

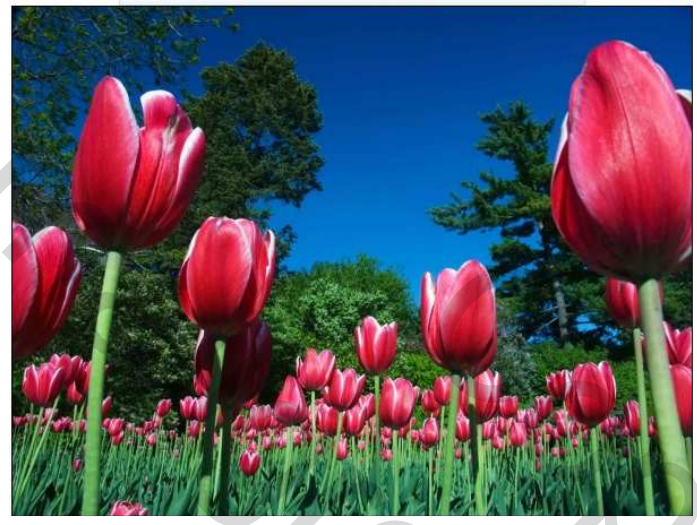

<u>Stap 2</u> Verwijder de achtergrond.

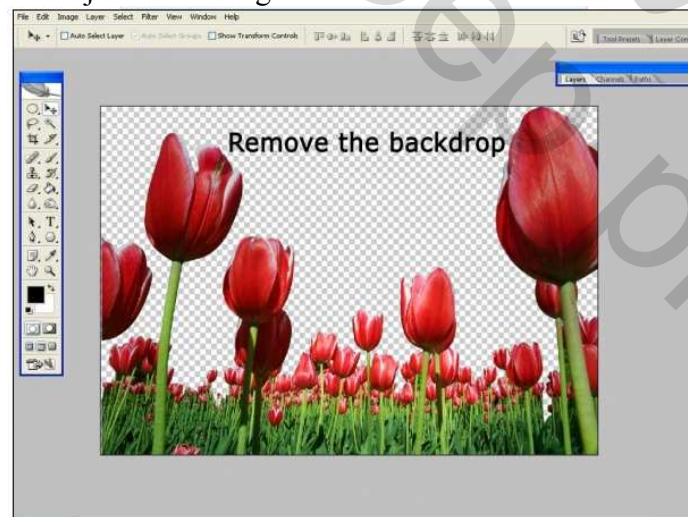

<u>Stap 3</u>

Voeg een nieuwe laag toe, vul met zwart, veeg zachtjes wat weg van het midden van de laag.

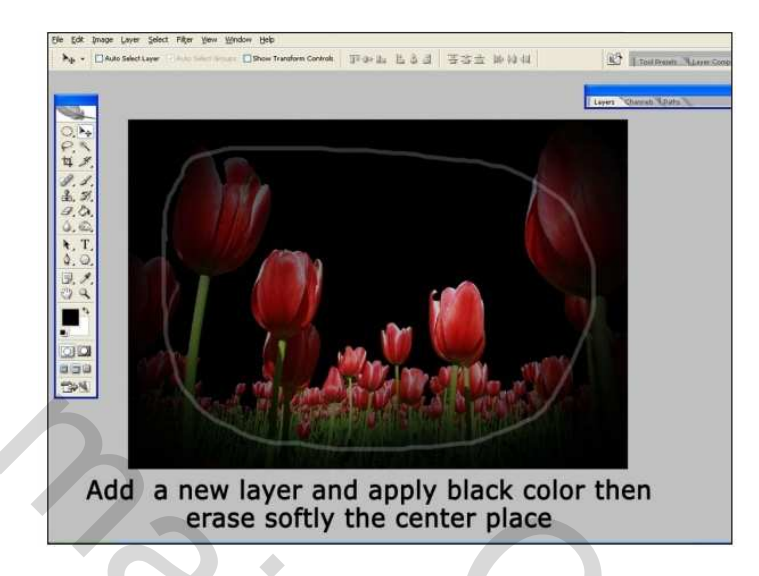

#### <u>Stap 4</u>

Maak een maan en voeg die toe aan de achtergrond. (witte cirkel – Filter wolken 3 of 4 keren toepassen – met zacht penseel wat weggummen en kleur aanpassen)

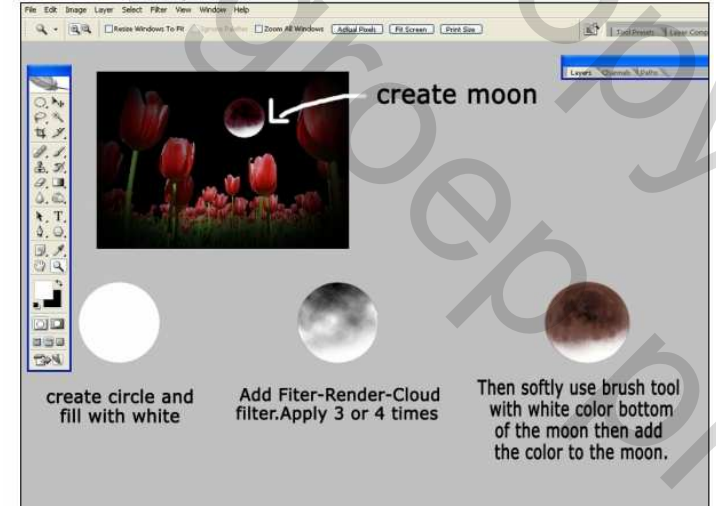

## <u>Stap 5</u>

Sterren tekenen, Gloed buiten geven...

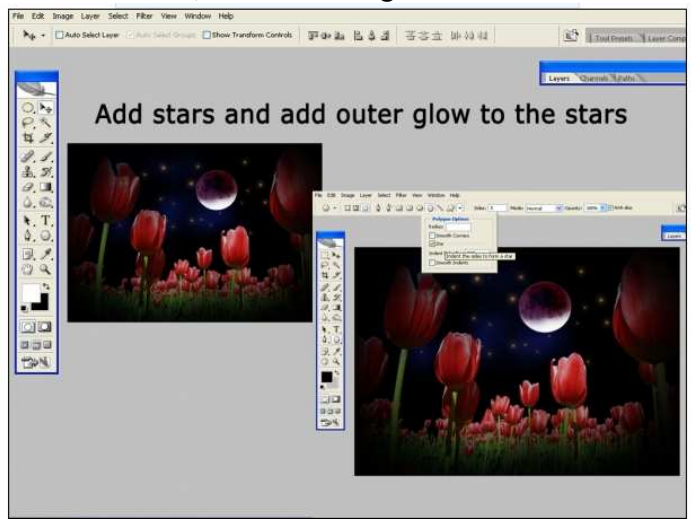

Elfjes – blz 2

# <u>Stap 6</u>

Gebruik volgende afbeeldingen om engeltjes op je werk te plaatsen.

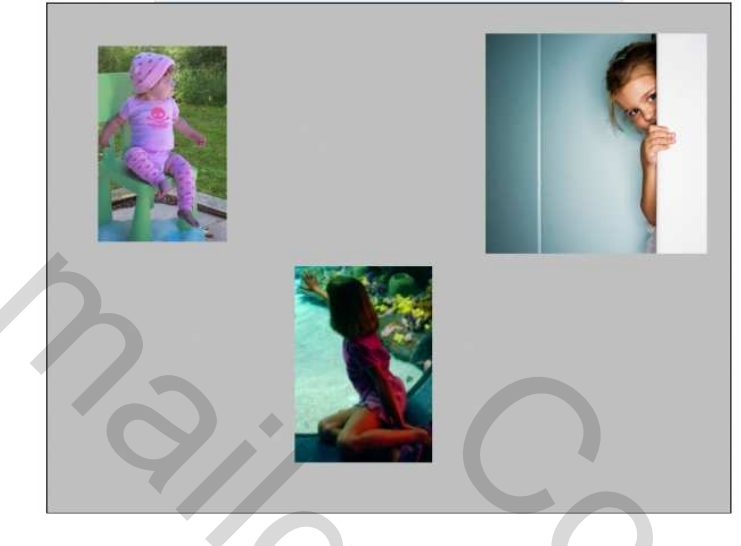

# <u>Stap 7</u>

Snij deze afbeeldingen uit en plaats ze op je werk, maak ook vleugeltjes bij van de bloemen.

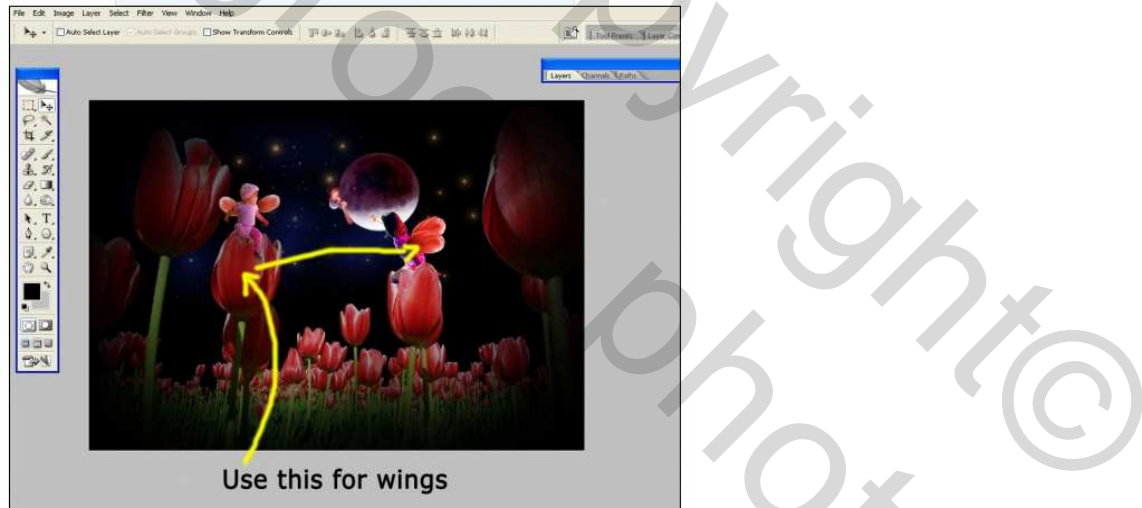

<u>Stap 8</u> Voeg wat kleuren toe, niet op de maan toepassen, omdat de kleuren de achtergrond rijker maken.

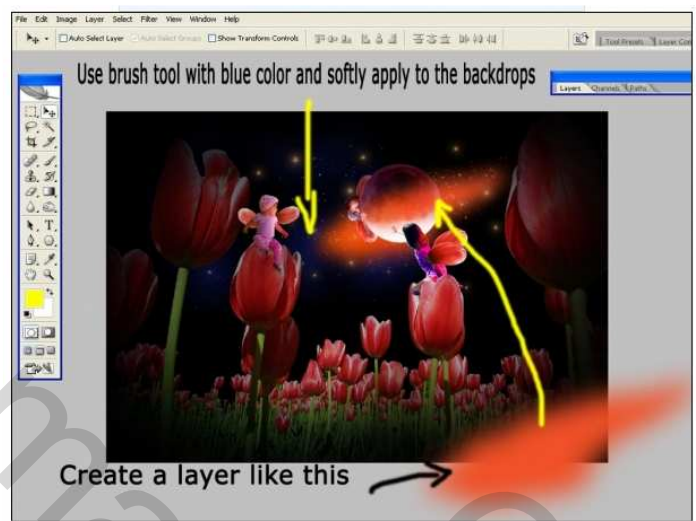

۲

#### Stap 9

Tenslotte, voeg je alle lagen samen, nog wat scherpte geven aan je afbeelding. Ga naar Kleurtoon/Verzadiging, verminder lichtjes de verzadiging.

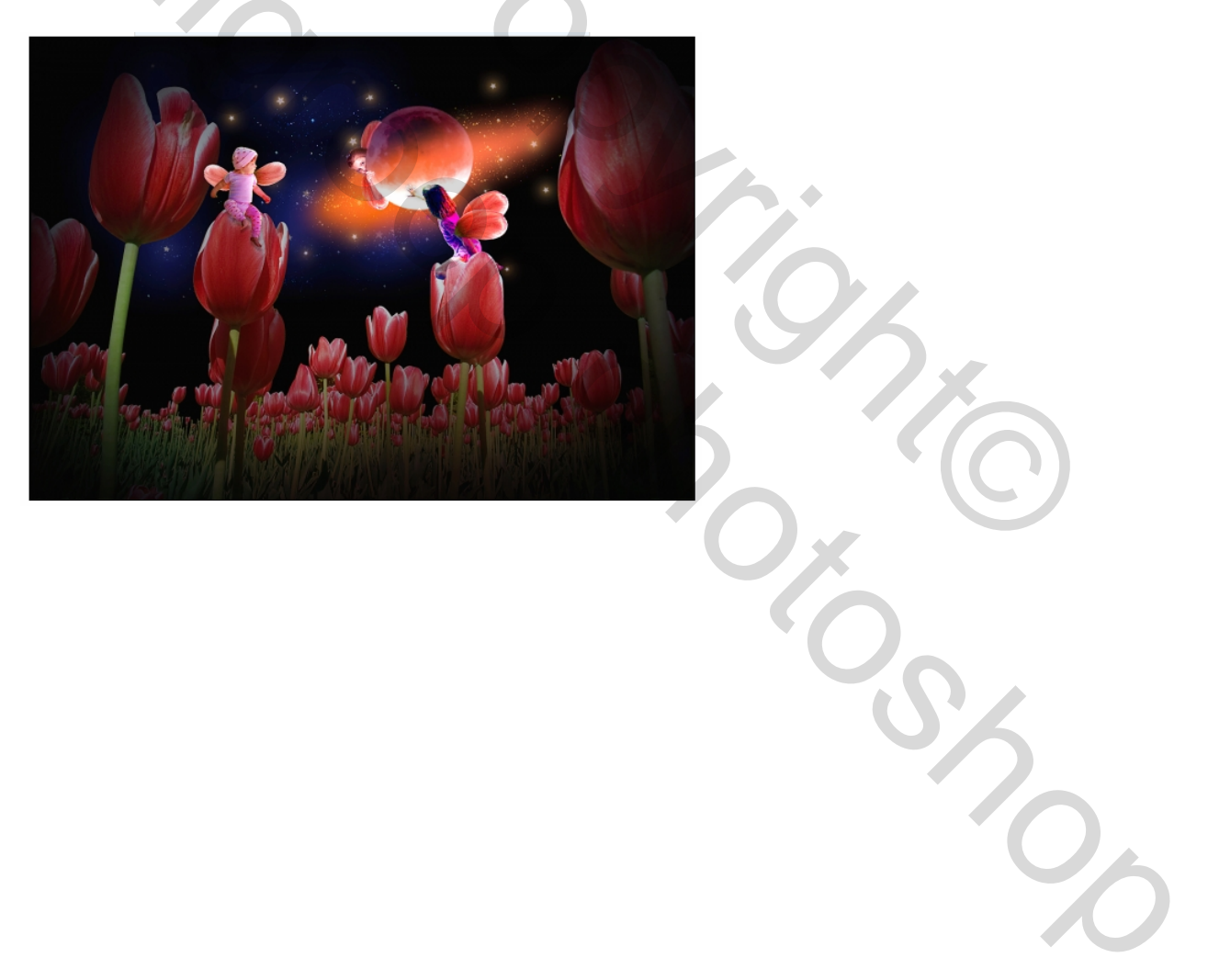